# Nastavenie konfiguračných súborov pre Creo 4,5,6,7,8,9

Je potrebné si stiahnuť konfiguračné súbory pre Creo Paramteric - adresár ZUStartTools zbalený v ZUStartTools.zip. Predpokladá sa že Creo je nainštalované v defaultnom adresáry C:\Program Files\PTC\....

Pre rýchle nakonfigurovanie postupujte takto:

Celý adresár ZUStartTools nakopírujte priamo na disk C:\ . Potom vytvorte tiež na disku C:\ adresár Work.

|                                                                                                    | 🔲 📑 - 📈                                                                                                |
|----------------------------------------------------------------------------------------------------|----------------------------------------------------------------------------------------------------|
| <ul> <li>Quick access</li> <li>OneDrive</li> <li>This PC</li> <li>3D Objects</li> <li>Desktop</li> <li>Documents</li> <li>Downloads</li> <li>Music</li> <li>Pictures</li> <li>Videos</li> <li>Local Disk (C:)</li> <li>New Volume (F:)</li> <li>New Volume (G:)</li> <li>Network</li> </ul> | Name  Bruel and Kjaer  Intel PerfLogs Program Files (x86) python27-x64 Users Windows Work ZUStartTools |

Teraz si zistite akú verziu Crea máte nainštalovanú. V inštalačnom adresári je pri názve Crea verzia. Pre Creo 5,6,7,8,9 je číslo verzie za názvom adresára Creo, Napr. ...\Creo **7.0.1.0**\...

Pre verziu 4 Crea je to ako názov ďalšieho podadresára. ...\Creo 4\**M080**\... Čiže v tomto prípade pre Creo 7 je to číslo 7.0.1.0 Pre Creo 4 je to M080.

|             |                                                      | ↑ 🖡 → This PC | > Local Disk (C:) > Program Files > PTC > |
|-------------|------------------------------------------------------|---------------|-------------------------------------------|
| Share V     | /iew                                                 |               |                                           |
| 📜 > This PC | > Local Disk (C:) > Program Files > PTC > Creo 4.0 > | :cess         | Name                                      |
|             |                                                      | e             | Creo 4.0<br>Creo <u>5.0.5.0</u>           |
| ŝS          | Name Distributed Services Manager                    | ects          | Cree 7.0.1.0                              |
|             | M080                                                 | p<br>nents    | 📜 Utilities                               |
|             |                                                      | oads          |                                           |

Teraz v adresári c:\ZUStartTools\bin musíte editovať jeden zo súborov podľa toho akú máte verziu Crea nainštalovanú. Creo 4 -> creo4p.bat, Creo 5 -> creo5p.bat, Creo 6 -> creo6p.bat, Creo 7 -> creo7p.bat, Creo 8 -> creo8p.bat, Creo 9 -> creo9p.bat

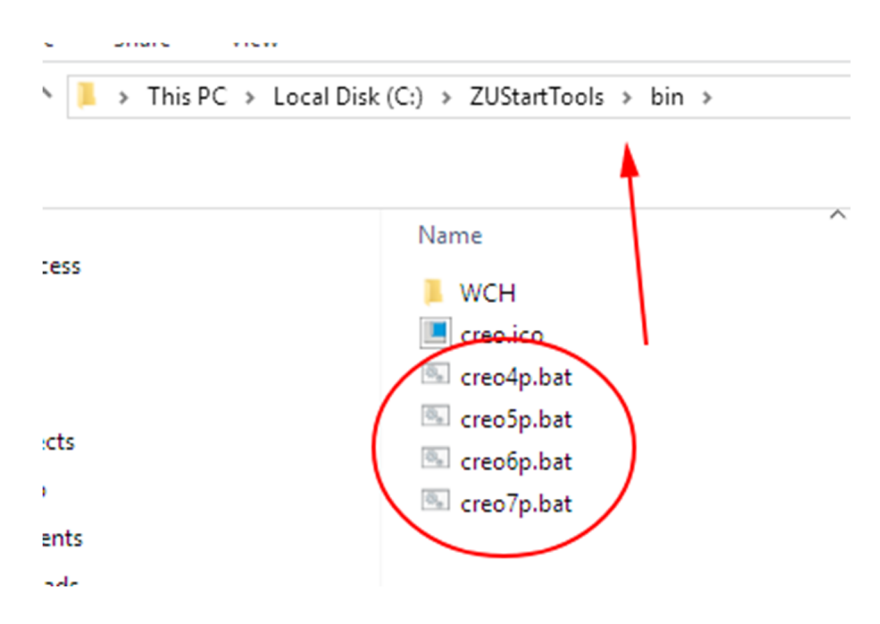

V týchto súboroch musíte správne napísať celú verziu Crea - číslo ktoré ste si zistili. Sú to textové súbory, môžete otvoriť v nejakom čisto textovom editore !!! **NIE vo Worde (Word má svoj vlastný formát) !!!,** môžete použiť napr. Notepad.

| Mechanic                              |
|---------------------------------------|
| Programs (2)                          |
| Notepad                               |
| inotepad.e Creates and o              |
| 1 1 1 1 1 1 1 1 1 1 1 1 1 1 1 1 1 1 1 |

Pre Creo 5,6,7,8,9 je potrebné upraviť parameter CREO\_R\_DIR - na koniec napísať správne číslo. Nesmie za číslom zostať medzera.

Je to vlastne celá cesta ku nainštalovaným súborom Crea.

|                                | :**************************************               |
|--------------------------------|-------------------------------------------------------|
|                                | :****************************** Miscellaneouse ****** |
|                                | :**************************************               |
|                                | :                                                     |
|                                | set PRO_LANG=english                                  |
|                                | set CREO_R_DIR=C:\Program Files\PTC\Creo 7.0.1.0      |
|                                | set ST_DIR=C:\ZUStartTools                            |
|                                | set STARTUP_DIR=C:\Work                               |
|                                | set CREO_CONFIG_DIR=creo7                             |
|                                | :                                                     |
|                                | ***************************************               |
|                                |                                                       |
| Pre Creo 4 je potrebné upraviť | . CREO DATACODE:                                      |
|                                | ******************                                    |
|                                | :****************************** Miscellaneouse        |
|                                | *******************                                   |
|                                | :                                                     |
|                                | set PRO LANG=english                                  |
|                                | set CREO DATACODE=M080                                |
|                                | set CREO B DIR=c.\Program Files\PTC\Creo 4.0          |
|                                | est ST DID=C:\7105tartToole                           |
|                                | act STADTUD DID=C.\uexk                               |
|                                | SEC SIARIOF_DIR=C: \WOLK\                             |
|                                | ;                                                     |
|                                |                                                       |

Vytvorte si teraz na ploche link - zástupcu pre tento bat súbor(Ten ktorý ste editovali). Týmto súborom budete spúšťať Creo. VŽDY len cez tento súbor, inak sa konfigurácia nenačíta. Nikdy neodklikávajte prt ,asm,... súbory Crea, tak že sa Creo spustí. Nenačíta sa konfigurácia. Súbory otvárajte až po spustení Crea.

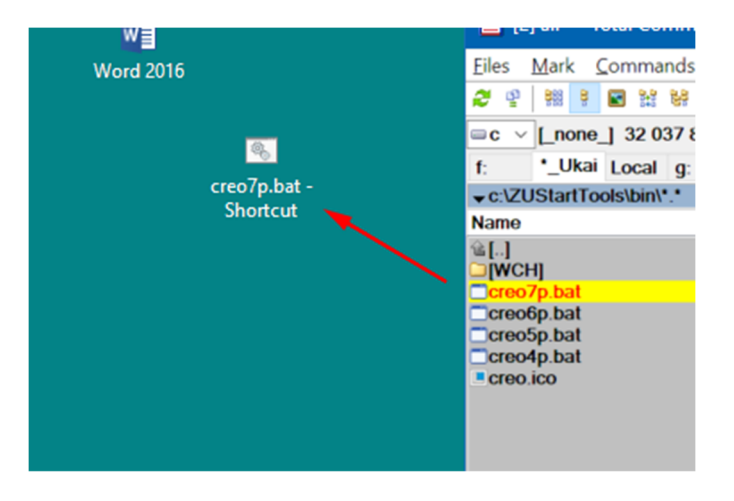

To je všetko, ak sa konfigurácia načíta, pri novom parte/asm si všimnite dole v okne so správami Creo vypíše cestu odkiaľ číta template.

| ø 🗆 | New objects created with this educational version of Creo Parametric will not be<br>compatible with commercially licensed Creo Parametric software.<br>• Using the template default C:\ZUStartTools\start_models\creo7\start_part_ipm.prt as the template. |
|-----|----------------------------------------------------------------------------------------------------|

Po spustení Crea je vždy nastavený pracovný adresár C:\Work. Samozrejme môžete si ho potom zmeniť na iný ak máte pracovný adresár niekde inde na disku.

V adresári ZUStartTools je adresár STN. kde sú uložené niektoré normalizované súčiastky. môžete ich používať v zostavách. Môžete si tento adresár pridať do Common Folders v Creu a potom rýchlejšie nájdete tento adresár pri vkladaní súčiastok. Napr. pri otváraní súčiastky v Creu, vyhľadajte tento adresár a kliknite pravým tlačítkom a Add to common folders.

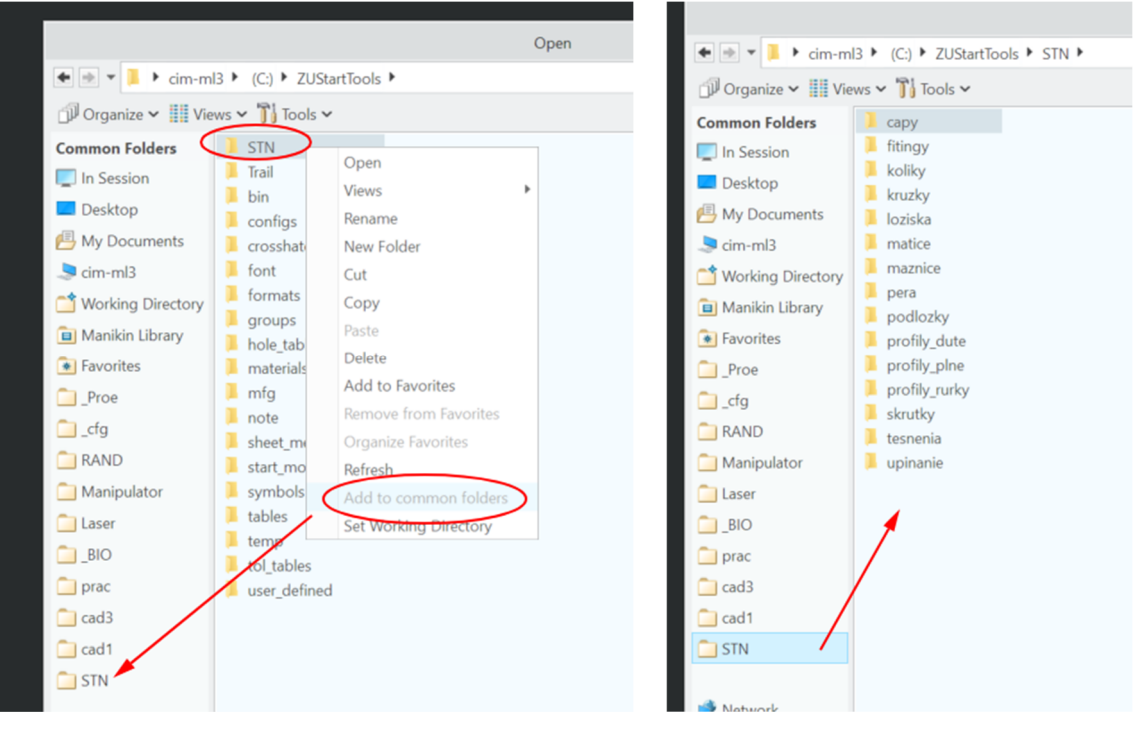

Takto si môžete pridať aj ostatné adresáre ktoré používate ako Working Directory (WD). Rýchlejšie si ich nastavíte po spustení Crea.

Ak použijete tieto STN súčiastky v zostave, nemusíte ich kopírovať do WD kde pracujete. Stačí pri vkladaní ich vybrať z tohoto adresára. V konfiguračných súboroch sú nastavené cesty k týmto súčiastkam takže pri otváraní zostavy Creo vie kde ich hľadať. Ale ak túto zostavu budete posialeť niekam inam na iný PC kde nemusí byť táto konfigurácia, vždy urobte backup zostavy. t.j. otvorte si Top zostavu a Zvoľte File/Save as/Save a Backup.

Creo vyzve na zvolenie prázdneho adresára, kde sa skopírujú všetky party/podzostavy použité v aktuálnej zostave tak, že zostava pôjde otvoriť aj na inom PC. Výkresy musíte skopírovať manuálne.

Keď budete vytvárať výkresy používajte možnosť vytvoriť výkres z template (Use template), **NIE z formátu (Empty with format)**. V template sú uložené všetky nastavenia výkresu. Vo formáte len niektoré. Môžete vybrať ktorúkoľvek šablónu SjF. Samozrejme neskôr môžete zmeniť formát na iný už vo výkrese.

| New Dr                 | rawing |         | Х   |
|------------------------|--------|---------|-----|
| Default Model          |        |         |     |
| asm0001.asm            |        | Browse. |     |
| Specify Template       |        |         |     |
| Use template           |        |         |     |
| O Empty with format    |        |         |     |
| O Empty                |        |         |     |
|                        |        |         |     |
| Template               |        |         |     |
| a3_sablona_zostava_sjf |        | Browse  |     |
| a0_sablona_detail_sjf  |        |         |     |
| a0_sablona_zostava_sjf |        |         |     |
| a1_sablona_detail_sjf  |        |         |     |
| a1_sablona_zostava_sjf |        |         |     |
| a2_sablona_detail_sjf  |        |         |     |
| a2_sablona_zostava_sjf |        |         |     |
| a3_sablona_detail_sjf  |        |         |     |
| a3_sablona_zostava_sjf |        |         |     |
| a4_sablona_detail_sjf  |        |         |     |
| a4_sablona_zostava_sjf |        |         |     |
|                        |        |         |     |
|                        |        |         |     |
|                        |        |         |     |
|                        | O      | Can     | cel |

Ak sa stane, alebo už máte vytvorený súbor ktorý nebol vytvorený v takejto konfigurácii Crea - nie sú v partoch/zostavách vytvorené potrebné parametre, musíte ich doplniť ručne. Parametre sú potrebné pre výkres - v popis. poli a v kusovníku. Takisto jednotky môžu byť nastavené nesprávne - inch.

Doplníte ich takto. Otvorte si nový part/zostavu (so šablóny) a skopírujte si ich odtiaľto cez schránku copy/paste (aby ste nemuseli písať ručne).

V novom parte/zostave zvoľte príkaz Parameters a vyberte všetky okrem tých označených PTC\_... (tieto sa nedajú kopírovať). Potom pravým tlačítkom a Copy. Potom ešte potvrďte okno ktoré oznamuje že niektoré parametre sú závislé na reláciách a zavrite okno cez OK .

| s Sketch Extr<br>Datum * |                   | <ul> <li>i) Hole</li> <li>i) Round ▼</li> <li>i) Chamfer ▼</li> <li>Engineeri</li> </ul> | i Draft<br>Shell<br>b Rib ▼<br>ng ▼ | Pattern   | Mirror  | Extend 🗭 Offset 📄<br>Intersect 😭 | Froject<br>Thicken<br>Solidify | Blend Surfaces          | ill<br>ityle<br>ireestyle | Garanteers<br>Family<br>Table Switch Dimensions<br>Model Inter |
|--------------------------|-------------------|------------------------------------------------------------------------------------------|-------------------------------------|-----------|---------|----------------------------------|--------------------------------|-------------------------|---------------------------|----------------------------------------------------------------|
|                          | Q Q Q             | 2 3, 0, 1                                                                                |                                     | 7-6 /6    | ×× L =  | ÷ ∧ ∥                            | 50                             | 4                       |                           |                                                                |
| File Edit Para           | meters Tools Shov | v<br>v                                                                                   | Para                                | rooo1     |         |                                  |                                | -                       | •                         |                                                                |
| Filter By Default        |                   | Type V                                                                                   | alue                                | Designate | Access  | Source                           | Descriptio                     | Customiz     Restricted | e                         |                                                                |
| NAZOV                    | S                 | trina PR                                                                                 | T0001                               |           | Locked  | Relation                         | Description                    | litestricted            |                           |                                                                |
| CISLO VYKRE              | SU SI             | tring                                                                                    |                                     | ✓         | PFull   | User-Defined                     |                                |                         |                           |                                                                |
| MATERIAL                 | S                 | tring                                                                                    |                                     |           | PFull   | User-Defined                     |                                |                         |                           |                                                                |
| NORMA                    | S                 | trina                                                                                    |                                     |           | PFull   | User-Defined                     |                                |                         |                           |                                                                |
| POLOTOVAR                |                   |                                                                                          |                                     |           | P_DFull | User-Defined                     |                                |                         |                           |                                                                |
| POZNAMKA                 | Cre               | eate New                                                                                 |                                     |           | PEPEull | User-Defined                     |                                |                         |                           |                                                                |
| ROZMER                   | Ed                | it Properties                                                                            |                                     |           | P_DFull | User-Defined                     |                                |                         |                           |                                                                |
| VYPRACOVAL               | De                | lete                                                                                     |                                     |           | PEul    | User-Defined                     |                                |                         |                           |                                                                |
| KONTROLOVA               | De                | signate                                                                                  |                                     |           | A DEull | User-Defined                     |                                |                         | 1                         |                                                                |
| HMOTNOST                 | Un                | idesignate<br>d Symbol                                                                   | 0000                                |           | Locked  | Relation                         |                                |                         | +                         |                                                                |
| HUSTOTA                  |                   |                                                                                          | 0008                                |           | Locked  | Relation                         |                                |                         |                           |                                                                |
| PRESKUSAL                | Inf               | 0                                                                                        |                                     |           |         | User-Defined                     |                                |                         |                           |                                                                |
| TECHNOLOG                | Co                | ру                                                                                       |                                     |           | PEUL    | User-Defined                     |                                |                         |                           |                                                                |
| TRIEDA ODPA              | Pa                | ste                                                                                      |                                     |           | PEUL    | User-Defined                     |                                |                         |                           |                                                                |
| PTC MASTER               | MATERIAL          | ipiicate<br>tring OC                                                                     | FL                                  |           | A_DEull | User-Defined                     |                                |                         |                           |                                                                |
| PTC REPORTE              | D MATERIAL S      | tring OC                                                                                 | FI                                  |           | Locked  | Creo Parame                      |                                |                         |                           |                                                                |
| +-                       |                   |                                                                                          |                                     | Main      |         |                                  | Proper                         | rties                   | <b>6</b> 6                |                                                                |
| Reset                    |                   |                                                                                          |                                     |           |         |                                  | 0)                             | K Can                   | cel                       |                                                                |

### Prepnite sa teraz do partu/zostavy bez parametrov a v parametroch zvoľte Paste

| Part         |        |       | •         |                                                   | 0002         |             |            |           |        |    |
|--------------|--------|-------|-----------|---------------------------------------------------|--------------|-------------|------------|-----------|--------|----|
| er By Defaul | lt     |       |           |                                                   |              |             |            | Ŧ         | Custom | ze |
| Name         | Type   | Value | Designate | Access                                            | Source       | Description | Restricted | Unit Quan | Unit   |    |
| PTC_MASTER   | String | OCEL  |           | O PFull                                           | User-Defined |             | V          |           |        |    |
| PTC_REPORT   | String | OCEL  |           | Locked                                            | Creo Parame  |             |            |           |        |    |
|              |        |       |           | Delete<br>Designate<br>Insert Unit                |              |             |            |           |        | 4  |
|              |        |       |           | Text Symbol<br>Info                               | •            |             |            |           |        |    |
|              |        |       |           | Text Symbol<br>Info<br>Copy<br>Paste<br>Duplicate | ŀ            |             |            |           |        |    |

| elue Designate<br>EL C<br>CO001 C<br>C<br>C<br>C<br>C<br>C<br>C<br>C<br>C<br>C<br>C<br>C<br>C<br>C<br>C<br>C<br>C<br>C<br>C | Access<br>Access<br>Access | Source<br>User-Definec<br>Creo Parame<br>User-Definec<br>User-Definec<br>User-Definec                 | Description                                                                                                    | Restricted                                                                                                    | Vnit Quant                                                                                                    | Custom<br>Unit                                                                                                    | ize                                                                                                    |
|----------------------------------------------------------------------------------------------------|----------------------------------------------------------------------------------------------------|----------------------------------------------------------------------------------------------------|----------------------------------------------------------------------------------------------------|----------------------------------------------------------------------------------------------------|----------------------------------------------------------------------------------------------------|----------------------------------------------------------------------------------------------------|----------------------------------------------------------------------------------------------------|
| LL Designato                                                                                                    | Access<br>ApFull<br>ApFull<br>ApFull<br>ApFull<br>ApFull<br>ApFull<br>ApFull<br>ApFull<br>ApFull<br>ApFull                                                                                                    | Source<br>User-Definec<br>Creo Parame<br>User-Definec<br>User-Definec<br>User-Definec<br>User-Definec | Descriptio                                                                                                    | Restricted                                                                                                    | Unit Quant                                                                                                    | Unit                                                                                                    | ize                                                                                                    |
|                                                                                                    | Access<br>Access<br>Aprill<br>Aprill<br>Aprill<br>Aprill<br>Aprill<br>Aprill<br>Aprill<br>Aprill<br>Aprill<br>Aprill                                                                                                    | User-Definec<br>User-Definec<br>User-Definec<br>User-Definec<br>User-Definec<br>User-Definec          | Description                                                                                                    |                                                                                                    | Unit Quant                                                                                                    | Unit                                                                                                    |                                                                                                    |
| EL                                                                                                    | Contemporation  Contemporation  Contemporatio                                                                                                    | Creo Parame<br>User-Definec<br>User-Definec<br>User-Definec<br>User-Definec                           |                                                                                                    |                                                                                                    |                                                                                                    |                                                                                                    |                                                                                                    |
|                                                                                                    | A pFull<br>A pFull<br>A pFull<br>A pFull<br>A pFull<br>A pFull                                                                                                    | User-Definec<br>User-Definec<br>User-Definec<br>User-Definec                                          |                                                                                                    |                                                                                                    |                                                                                                    |                                                                                                    |                                                                                                    |
|                                                                                                    | PFull<br>PFull<br>PFull<br>PFull<br>PFull                                                                                                    | User-Definec<br>User-Definec<br>User-Definec                                                          |                                                                                                    |                                                                                                    |                                                                                                    |                                                                                                    |                                                                                                    |
|                                                                                                    | PFull<br>PFull<br>PFull<br>PFull                                                                                                    | User-Definec                                                                                          |                                                                                                    |                                                                                                    |                                                                                                    |                                                                                                    |                                                                                                    |
|                                                                                                    | A oFull<br>OFull<br>OFull                                                                                                    | User-Defined                                                                                          |                                                                                                    |                                                                                                    |                                                                                                    |                                                                                                    |                                                                                                    |
|                                                                                                    | PFull                                                                                                    | User Definer                                                                                          |                                                                                                    |                                                                                                    |                                                                                                    |                                                                                                    |                                                                                                    |
|                                                                                                    | PFull                                                                                                    | Oser-Dennec                                                                                           |                                                                                                    |                                                                                                    |                                                                                                    |                                                                                                    |                                                                                                    |
|                                                                                                    | _                                                                                                    | User-Defined                                                                                          |                                                                                                    |                                                                                                    |                                                                                                    |                                                                                                    |                                                                                                    |
|                                                                                                    | PFull                                                                                                    | User-Defined                                                                                          |                                                                                                    |                                                                                                    |                                                                                                    |                                                                                                    |                                                                                                    |
|                                                                                                    | PFull                                                                                                    | User-Defined                                                                                          |                                                                                                    |                                                                                                    |                                                                                                    |                                                                                                    |                                                                                                    |
|                                                                                                    | PFull                                                                                                    | User-Defined                                                                                          |                                                                                                    |                                                                                                    |                                                                                                    |                                                                                                    |                                                                                                    |
| 00000                                                                                                    | PFull                                                                                                    | User-Defined                                                                                          |                                                                                                    |                                                                                                    |                                                                                                    |                                                                                                    |                                                                                                    |
| 80000                                                                                                    | PFull                                                                                                    | User-Defined                                                                                          |                                                                                                    |                                                                                                    |                                                                                                    |                                                                                                    |                                                                                                    |
|                                                                                                    | PFull                                                                                                    | User-Defined                                                                                          |                                                                                                    |                                                                                                    |                                                                                                    |                                                                                                    |                                                                                                    |
|                                                                                                    | PFull                                                                                                    | User-Defined                                                                                          |                                                                                                    |                                                                                                    |                                                                                                    |                                                                                                    |                                                                                                    |
|                                                                                                    | Full                                                                                                    | User-Defined                                                                                          |                                                                                                    |                                                                                                    |                                                                                                    |                                                                                                    |                                                                                                    |
|                                                                                                    |                                                                                                    |                                                                                                    |                                                                                                    |                                                                                                    |                                                                                                    |                                                                                                    |                                                                                                    |
|                                                                                                    |                                                                                                    |                                                                                                    |                                                                                                    |                                                                                                    |                                                                                                    |                                                                                                    | -                                                                                                    |
|                                                                                                    | 0000  0008  000  000  000  000  000  0                                                                                                    | 0000 유 유니비<br>0008 유 유니비<br>유 유니비<br>유 유니비<br>유 유니비                                                   | 0000     Impfull     User-Define:       0008     Impfull     User-Define:       Impfull     User-Define:     Impfull       Impfull     User-Define:     Impfull | 0000     Impfull     User-Definect       0008     Impfull     User-Definect       Impfull     User-Definect       Impfull     User-Definect | 0000     Imprul     User-Definec       0008     Imprul     User-Definec       Imprul     User-Definec       Imprul     User-Definec       Imprul     User-Definec | 0000     Anrull     User-Define:       0008     Anrull     User-Define:       Anrull     User-Define:       Anrull     User-Define: | 0000     Impfull     User-Define:       Impfull     User-Define:       Impfull     User-Define:       Impfull     User-Define:       Impfull     User-Define: |

Vložte ešte relácie do Initial: cislo\_vykresu=rel\_model\_name a do Post regen: hmotnost=mp\_mass("") hustota=pro\_mp\_density

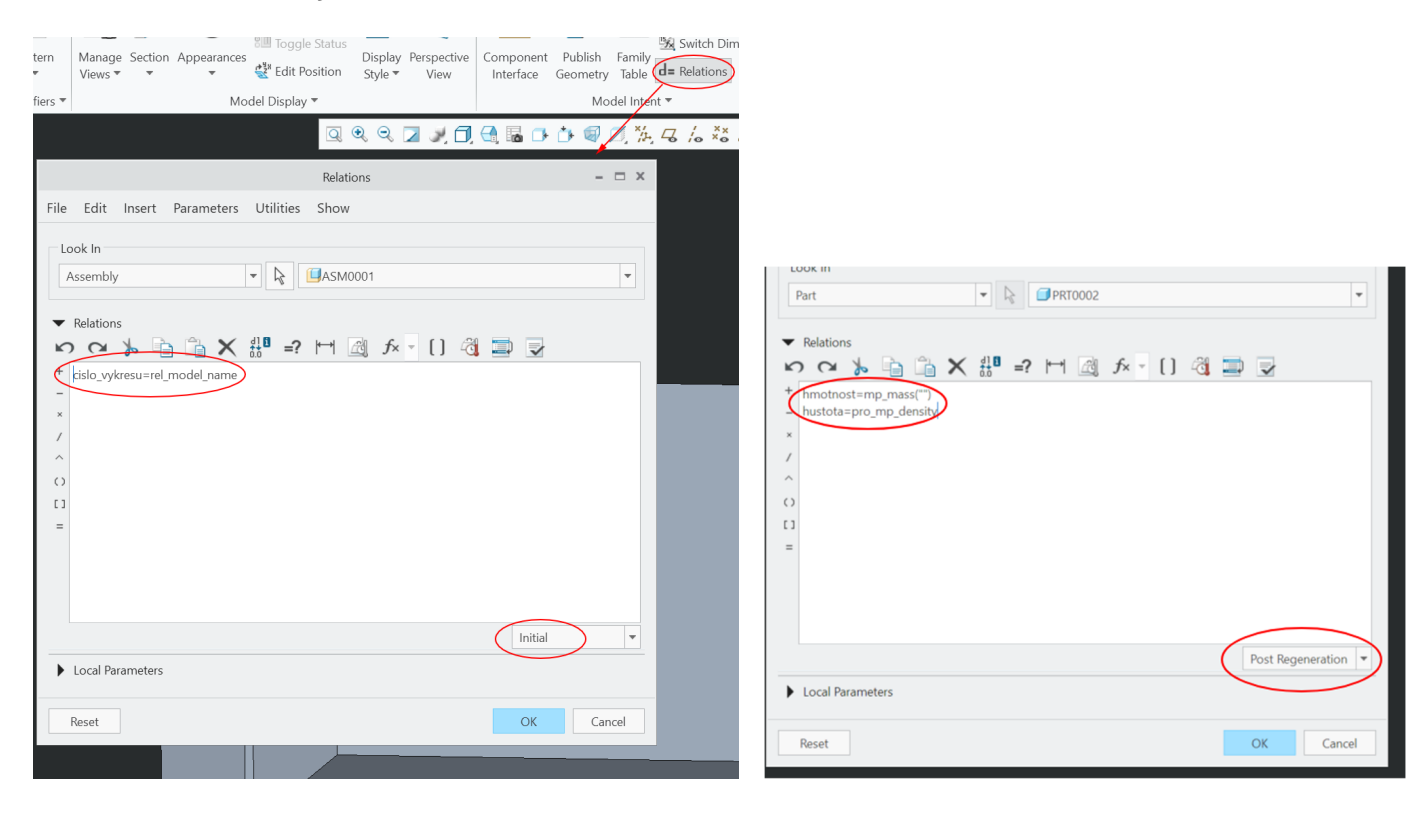

## Jednotky zmeníte tak, že v File/Prepare/Model Properties

|                       | ର ଜ ଜ 🏹                        | A. 🛄 🔩 🖬 🕩 🤍 🎠 🖧 🌾 🎗 | ° /₂ '3 >> △    ⊐ |        |                                                                                                    |
|-----------------------|--------------------------------|----------------------|-------------------|--------|----------------------------------------------------------------------------------------------------|
|                       |                                | Model Properties     |                   | -      | ×                                                                                                    |
| aterials              |                                |                      |                   |        |                                                                                                    |
| Material              | Master: STEEL                  | Assigned: 1          |                   | change | $\overline{\mathbf{e}}$                                                                                                    |
| Units                 | Inch Ibm Second (Creo Parametr | ric Default)         |                   | change |                                                                                                    |
| Accuracy              | Relative 0.0012                |                      |                   | change |                                                                                                    |
| Mass Properties       |                                |                      | 0                 | change | $\bigcirc$                                                                                                    |
| 🔒 Relations, Paramete | rs and Instances               |                      |                   |        |                                                                                                    |
| Relations             | 4 defined                      |                      | 0                 | change | $\overline{\mathbf{e}}$                                                                                                    |
|                       |                                |                      | -                 |        | and the second second s |

Zvolíte skupinu jednotiek ktorá obsahuje mm, kliknete Set a zvolíte Interpret… ak už máte nakreslenú geometriu v mm, t.j. hodnoty ste zadávali ako mm. Tým docielite toho že hodnoty zadané pôvode sa neprepočítajú na mm a ostanú nezmenené.

|                                                                                |        | Changing Model Units                                                   |
|--------------------------------------------------------------------------------|--------|------------------------------------------------------------------------|
| Systems of Units Units                                                         |        |                                                                        |
| Centimeter Gram Second (CGS)                                                   | ➔ Set  | Model Parameters                                                       |
| <ul> <li>Inch Ibm Second (Creo Parametric Defau)</li> </ul>                    | New    | Choose an option to change model units:                                |
| Inch Pound Second (IPS)<br>Meter Kilogram Second (MKS)                         | Сору   | Convert dimensions (for example, 1" becomes 25.4mm                     |
| millimeter Kilogram Sec (mmKs)                                                 | Edit   | <ul> <li>Interpret dimensions (for example, 1" becomes 1mm)</li> </ul> |
| millimeter Newton Second (mmNs)                                                | Delete |                                                                        |
| 4 F                                                                            | Info   |                                                                        |
| Description                                                                    |        | OK Cance                                                               |
| millimeter Kilogram Sec (mmKs)<br>Length: mm, Mass: kg, Time: sec, Temperature | c C    |                                                                        |

Ak máte súbor výkresu ktorý nie je nakonfigurovaný správne (nesprávne premietanie, kóty podľa inej normy,...), konfiguráciu načítate tak že otvoríte výkres a v menu File/Prepare/Drawing Prop.. načítate konfiguračný súbor pre výkresy, ktorý je uložený v ... c:\ZUStartTools\configs\creo(x)\stn.dtl

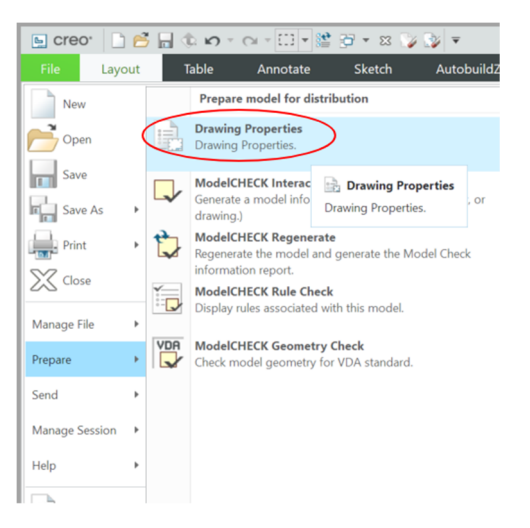

|                             |                |                    | 5<br>2 |        |
|-----------------------------|----------------|--------------------|--------|--------|
|                             |                | Drawing Properties |        | - 🗆 X  |
| I Detailing                 |                |                    |        |        |
| Detail Options              |                |                    |        | change |
| olerancing Standard         | ISO/DIN Medium |                    |        | change |
| olerancing Standard Version | ISO 1101:2012  |                    | 0      | change |
|                             |                | Close              |        |        |
|                             | U              | <u></u>            |        | 101 AV |

|                                               | Options              |                     |                          | ×                      |                                |
|-----------------------------------------------|----------------------|---------------------|--------------------------|------------------------|--------------------------------|
| View and manage Creo Parametric Educational E | dition options.      |                     |                          |                        |                                |
| Showing:                                      |                      | Sort:               |                          |                        |                                |
| Active Drawing                                | - 2                  | By Cat              | tegory                   | -                      |                                |
| Active Drawing                                | Value                | Default             | Curren During            | 8<br>Nag               | Open                           |
| drawing text color                            | letter color *       | letter color        | ← 🖻 → 🔶 cim-ml3 ト (C:)   | ) VUStartTools V co    | nfigs 🕨 creo7 🕨                |
| text height                                   | 3 500000             | 0.156250            | 🗇 Organize 🗸 👘 Views 🛩 👕 | Tools 🗸                |                                |
| text thickness                                | 0.000000 *           | 0.000000            |                          |                        |                                |
| text width factor                             | 0.800000 *           | 0.800000            | Common Folders           | mc                     |                                |
| These options control views and their apport  | ations               | 5.00000             | Desktop                  | 🕒 stn.dtl              |                                |
| aux view note format                          | VIEW %viewname       |                     | B My Documents           |                        |                                |
| broken view offset                            | 10.000000            | 1.000000            | cim-ml3                  |                        |                                |
| create area unfold segmented                  | ves *                | ves                 | - Ciri-filio             |                        |                                |
| def view text height                          | 7.000000             | 0.000000            | Working Directory        |                        |                                |
| def_view_text_thickness                       | 0.600000             | 0.000000            | Drawing Setup Directory  |                        |                                |
| def view text height scope                    | view name only *     | view name only      | Favorites                |                        |                                |
| def_view_text_thickness_scope                 | view_name_only *     | view_name_only      |                          |                        |                                |
| default_detail_view_name_style                | letter *             | letter              | Proe                     |                        |                                |
| default_view_label_placement                  | top_center           | bottom_left         |                          |                        |                                |
| default_view_note_orientation                 | next_to_and_centered | _ab next_to_and_cer | RAND                     |                        |                                |
| detail_circle_line_style                      | solidfont *          | solidfont           | C Manipulator            |                        |                                |
| detail_circle_note_text                       | DEFAULT *            | default             | wanipulator              |                        |                                |
| detail_view_boundary_type                     | circle *             | circle              | Laser                    |                        |                                |
| detail_view_circle                            | on *                 | on                  | BIO                      |                        |                                |
| detail_view_scale_factor                      | 2.000000 *           | 2.000000            | D prac                   |                        |                                |
| half_view_line                                | symmetry             | solid               |                          |                        |                                |
| model_display_for_new_views                   | no_hidden            | follow_environn     | cad3                     |                        |                                |
| projection_type                               | first_angle          | third_angle         | 📋 cad1                   |                        |                                |
| 4                                             | ▶ ◀                  |                     | 🚞 STN                    |                        |                                |
| Option:                                       | Value:               |                     |                          |                        |                                |
|                                               |                      |                     | Interview Network        |                        |                                |
| Q Find                                        | Browse               |                     |                          |                        |                                |
|                                               |                      |                     |                          | File name: stn.dtl Dat | e modified: 16-Feb-21 08:45:21 |
|                                               |                      |                     | F                        | ile name: stn.dtl      |                                |
|                                               |                      |                     | h falle for              |                        |                                |
|                                               |                      |                     | Folder Tree              |                        |                                |

#### A pre trocha pre pokročilejších....

V prípade že by ste mali Creo nainštalované niekde inde, alebo aj ZUStartTools by ste nechceli mať na C:\ alebo aj C:\Work chcete mať niekde inde, tak musíte tieto cesty prestaviť. A to v týchto súboroch:

V bat súbore ...\ZUStartTools\bin\creo(x)p.bat - podľa verzie tieto parametre

CREO\_R\_DIR - cesta kde je nainštalované Creo

ST\_DIR - cesta kde je adresár ZUStartTools

STRARTUP\_DIR - cesta kde ja pracovný adresár (nemusí sa volať Work)

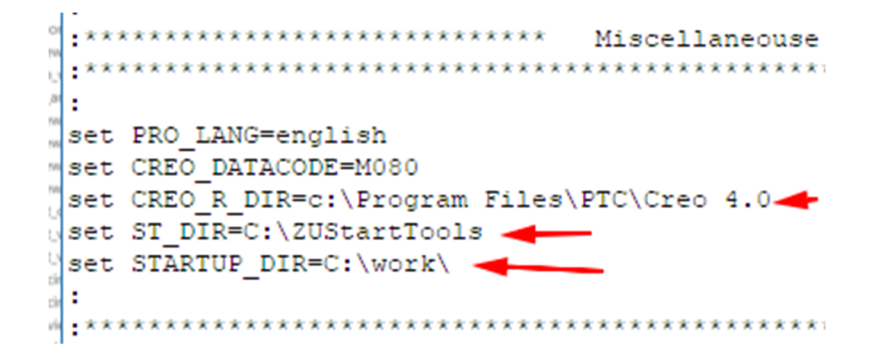

Potom ešte prepísať cesty v týchto súboroch (Nahradiť všade C:\ZUStartTools\... správnou cestou): ...\ZUStartTools\configs\creo(x)\config.sup

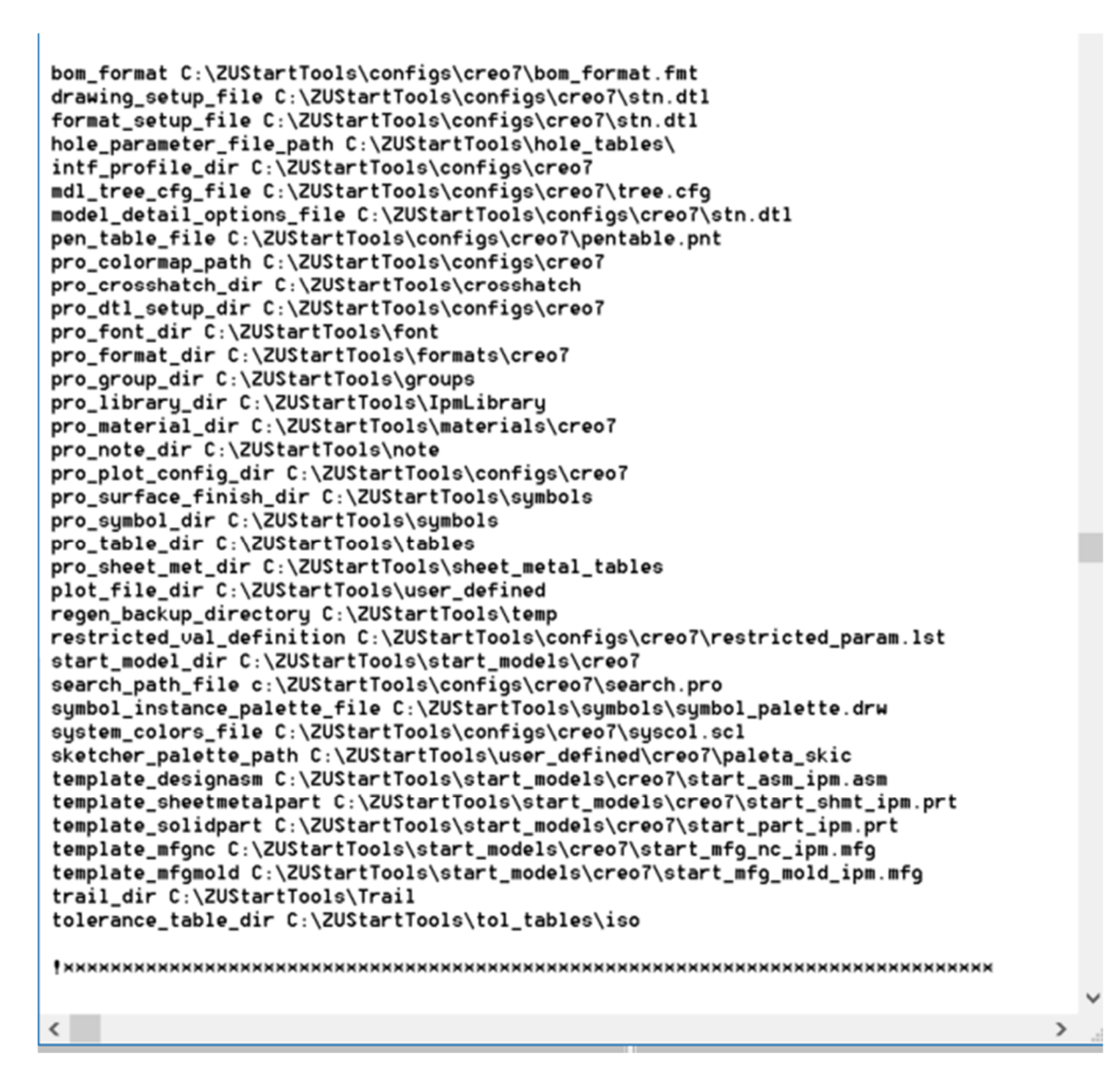

...\ZUStartTools\configs\creo(x)\search.pro tu sú napísané cesty kde Creo bude hľadať súčiastky, ktoré nie sú v aktuálnom pracovnom adresári pri otváraní zostavy. Môžete si pridať vlastné cesty k adresárom ak často používate nejaké súčiastky.

| 1 | 5     | Lister ·                                                                                                    | - [c:\ZUSta                                                                                                    | rtTools\con                                                                                                    | figs\creo7\searc                                                           |
|---|-------|----------------------------------------------------------------------------------------------------|----------------------------------------------------------------------------------------------------|----------------------------------------------------------------------------------------------------|----------------------------------------------------------------------------|
|   | File  | Edit                                                                                                    | Options                                                                                                    | Encoding                                                                                                    | Help                                                                       |
|   |       | ZUStar<br>ZUStar<br>ZUStar<br>ZUStar<br>ZUStar<br>ZUStar<br>ZUStar<br>ZUStar<br>ZUStar<br>ZUStar<br>ZUStar<br>ZUStar<br>ZUStar<br>ZUStar | rtTools(s<br>rtTools(s)<br>rtTools(s)<br>rtTools(s)<br>rtTools(s)<br>rtTools(s)<br>rtTools(s)<br>rtTools(s)<br>rtTools(s)<br>rtTools(s)<br>rtTools(s) | TN\lozisk<br>TN\upinan<br>TN\matice<br>TN\skrutk<br>TN\profil<br>TN\profil<br>TN\profil<br>TN\profil<br>TN\profil<br>TN\kruzky<br>TN\kruzky<br>TN\koliky<br>TN\tesnen<br>TN\fiting | a\<br>ie\<br>y_dute\<br>y_plne\<br>y_rurky\<br>ky\<br>e\<br>\<br>ia\<br>y\ |
|   | - · · |                                                                                                    |                                                                                                    |                                                                                                    |                                                                            |

### Teraz ako táto konfigurácia funguje.

V adresári c:\ZUStartTools\configs\creo(x)\ sú umiestnené základné konfiguračné súbory Crea. Pre načítanie správnej konfigurácie sú potrebné config.pro a config.sup. To je základné konfigurácia Crea. Sú to textové súbory v ktorých sú rôzne parametre. Keď spustíte creo(x)p.bat tieto dva súbory sa zlúčia do jedného a ešte sa pridá k nim na koniec súbor config.pro z adresára c:\ZUStartTools\user\_defined\creo(x)\. Vytvorí sa tak jeden súbor config.pro ktorý sa nakopíruje do adresára C:\Work. Potom sa nastaví aktuálny adresár na C:\Work a spustí sa Creo cez parametric.exe. Creo si pri spustení prezrie aktuálny adresár a ak tam je súbor config.pro načíta ho. V tomto súbore sú už nastavené ostatné cesty k ďalším súborom. Čiže v adresári C:\Work nájdete tento súbor, Creo ho tam pri každom spustení vytvorí. A prečo je (nemusí byť) ešte jeden súbor config.pro v adresári. ...\user\_defined\creo(x)\? .To je súbor ktorý si môžete vy vytvoriť a parametre ktoré si doň nastavíte budú platné, pretože sa nakopírujú na koniec výsledného súboru config.pro. Pri načítaní prametrov s konfiguračných súborov sú platné tie ktoré sú načítané ako posledné. Takto si nepokazíte konfiguráciu, keby ste niečo vymazali alebo nesprávne zmenili - stačí zmazať tento súbor v adresári ...\user\_defined\creo(x)\

↑ 📕 → This PC → Local Disk (C:) → ZUStartTools → configs → creo7 →

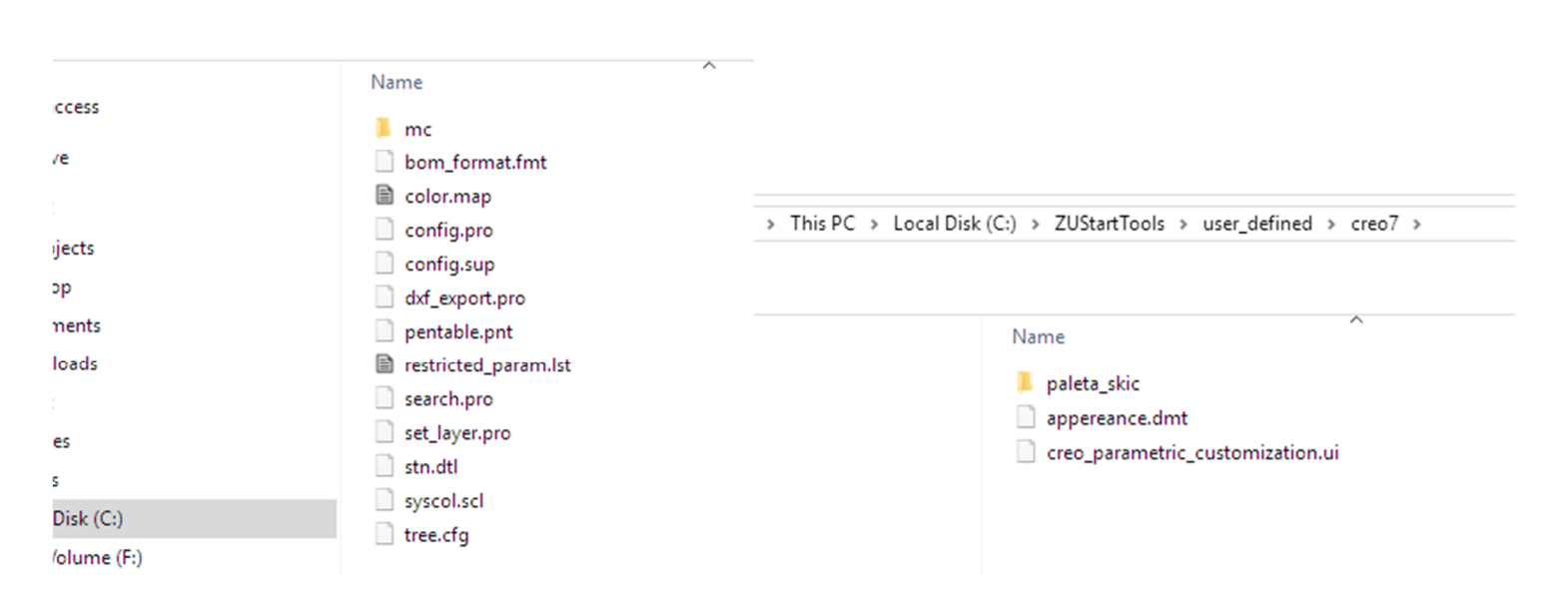

Do súboru confg.pro sa ukladajú parametre z nastavenia File/Option a ešte ďalšie:

| Creo:                  | D 🚅    |                                                              | Creo Parametric Educational Edition Options 🛛 🗶                                                                                 |                                                                                                    |                                                                           |                               |    |  |  |  |
|------------------------|--------|--------------------------------------------------------------|----------------------------------------------------------------------------------------------------|----------------------------------------------------------------------------------------------------|---------------------------------------------------------------------------|-------------------------------|----|--|--|--|
|                        |        |                                                              | Favorites                                                                                                    | Change how entities are displayed.                                                                                                    |                                                                           |                               |    |  |  |  |
| File M                 | odel   | Ar                                                           | Environment<br>System Appearance                                                                                                | Geometry display settings                                                                                                    |                                                                           |                               |    |  |  |  |
| New                    |        | Recent F                                                     | Model Display<br>Entity Display                                                                                                 | Default geometry display:                                                                                                    | Shade With Edges                                                          |                               |    |  |  |  |
| Open<br>Save           | •      | Open Las<br>1 C:\Worl<br>2 C:\Worl<br>3 C:\Worl<br>4 C:\Worl | Selection<br>Sketcher<br>Assembly<br>Detailing<br>Notification Center<br>ECAD Assembly<br>Board                                 | Tangent edges display style:<br>Anti-Aliasing:<br>Lines Anti-Aliasing:<br>Text Anti-Aliasing:                                                      | Phantom<br>Off<br>Off<br>Off                                              | •<br>•<br>•                   |    |  |  |  |
| Print                  | Þ      | 5 C:\ZUSt<br>6 C:\ZUSt<br>7 C:\\up                           | Data Exchange<br>Sheetmetal<br>Update Control<br>Additive Manufacturing<br>Simulation                                           | <ul> <li>Show colors assigned to r</li> <li>Show silhouette edges</li> <li>Accurate removal of hidde</li> <li>Accurate removal of hidde</li> </ul> | nodel surface<br>en lines in the part mode<br>en lines in the assembly mo | ode                           |    |  |  |  |
| Manage File<br>Prepare | ><br>> | 9 C:\\te<br>C:\ZUSta<br>C:\\guf                              | <ul> <li>Customize</li> <li>Ribbon</li> <li>Quick Access Toolbar</li> <li>Shortcut Menus</li> <li>Keyboard Shortcuts</li> </ul> | Datum display settings  Show datum planes Show datum plane tags Show datum axes                                                                    |                                                                           |                               |    |  |  |  |
| Send                   | •      | C:\\STN<br>C:\\STN<br>C:\\STN                                | Window Settings                                                                                                    | Show datum points<br>Show point symbol as:                                                                                                    | Cross 🔻                                                                   |                               |    |  |  |  |
| Manage Sessior         | n 🕨    | C:\\STN<br>C:\\STN                                           | Configuration Editor                                                                                                    | <ul> <li>Show datum point tags</li> <li>Show datum coordinate s</li> </ul>                                                                         | ystem                                                                     |                               |    |  |  |  |
| Help                   | ,      | C:\\STN<br>C:\\STN                                           |                                                                                                    | <ul> <li>✓ Show coordinate system t</li> <li>✓ Show images</li> </ul>                                                                              | ags                                                                       |                               |    |  |  |  |
| Options                |        | C:\\STN                                                      |                                                                                                    | Dimensions, annotations, notes                                                                                                    | and reference designators                                                 | s display settings<br>. Apply | ¥  |  |  |  |
| EXIT                   |        | C:\\STN                                                      | Export Configurations                                                                                                    |                                                                                                    |                                                                           | OK Canc                       | el |  |  |  |

Každé nastavenie má jeden parameter v súbore config.pro. Obsah súboru config.pro, alebo aktuálne nastavenie môžete prezrieť alebo editovať v Configuration Editor. Alebo aj priamo v Notepade. mimo Crea editovaním config.pro.

|                               |             |                   |              | Cre         | o Parametric Educat | ional Edition Options     |        |                                                          | ^   |
|-------------------------------|-------------|-------------------|--------------|-------------|---------------------|---------------------------|--------|----------------------------------------------------------|-----|
| Favorites                     | View and ma | anage Creo Para   | metric Educa | tional Edit | ion options.        |                           |        |                                                          |     |
| Environment                   |             | 9                 |              |             |                     |                           |        |                                                          |     |
| System Appearance             | Options     |                   |              |             |                     |                           |        |                                                          |     |
| Model Display                 |             |                   |              | Chaur       | CAMeria confin no   |                           |        |                                                          |     |
| Entity Display                | Sort: A     | Iphabetical       | Ŧ            | Show:       | C:\work\config.pr   | 0                         |        |                                                          | _   |
| Selection                     |             |                   |              |             |                     |                           |        |                                                          |     |
| Sketcher                      | Name        |                   |              |             | Value               |                           | Status | Description                                              |     |
| Assembly                      | ≯ dxt_t     | block_to_pro_sy   | mbol         |             | yes                 |                           | •      | Specifies whether or not DXF BLOCKS to be importe        | ^   |
| Detailing                     | ≯ dxf_€     | export_format     |              |             | 2000                |                           | •      | Provides the ability to choose DXF file version when     |     |
| Notification Center           | 🗲 enab      | ole_3dmodelspa    | ce_browser_t | ab          | no                  |                           | •      | Yes - Display 3D ModelSpace tab in the browser who       | (   |
| ECAD Assembly                 | 💅 enab      | ole_component_i   | interfaces   |             | yes                 |                           | •      |                                                          |     |
| Board                         | 🗲 enab      | ole_flat_state    |              |             | yes                 |                           | •      | Enables the creation of a flat state instance of the m   | (   |
| Data Exchange                 | 🐓 enab      | ble_flexmove_too  | bl           |             | yes                 |                           | •      |                                                          |     |
| Sheetmetal                    | 🐓 enab      | ole_local_extend_ | variations   |             | yes                 |                           | •      |                                                          |     |
| Update Control                | 🐓 featu     | ure_create_auto_  | begin        |             | yes *               |                           | •      | In feature creation, determines whether or not the D     |     |
| Additive Manufacturing        | 🐓 featu     | ure_create_auto_  | ok           |             | yes                 |                           | •      | In feature creation, determines whether or not the sy    | 1   |
| Simulation                    | 🐓 file_c    | open_default_fol  | der          |             | working_dire        | tory                      | •      | Sets default dir for File>Open. Working_directory - S    |     |
|                               | 🖌 🐓 fix_b   | oundaries_on_in   | nport        |             | yes                 |                           | •      |                                                          |     |
| <ul> <li>Customize</li> </ul> | 🖌 flip_a    | arrow_scale       |              |             | 1                   |                           | •      | Sets a scale factor for enlarging the size of the flip a | 4   |
| Ribbon                        | 🗲 form      | nat_setup_file    |              |             | C:\ZUStartToo       | ols\configs\creo7\stn.dtl | •      | Assigns a specified setup file to each drawing forma     | £   |
| Quick Access Toolbar          | 💋 🐓 gtol_   | _dim_placement    |              |             | under_value         |                           | •      | Controls display of geometric tolerances in Part. Use    | ŧ.  |
| Shortcut Menus                | 🗲 high      | light_new_dims    |              |             | yes                 |                           | •      | In drawing mode, highlights new dimensions in red        |     |
| Keyboard Shortcuts            | 💋 🐓 hlr_fe  | or_quilts         |              |             | yes                 |                           | •      | In Drawing, controls quilt display in hidden line remo   | ε.  |
|                               | 🚽 🖌 🖌 🖌     | _diameter_overr   | ide          |             | yes                 |                           | •      | No- Uses hole-table-driven standard hole diameter        | •   |
| Window Settings               | 🖌 💅 hole    | _parameter_file_  | path         |             | C:\ZUStartToo       | ls\hole_tables\           | •      | Specifies the directory path for a standard screw-size   | é i |
|                               | 🚽 🖌 🖌 🖌     | _in_group_to_dw   | /g_layer     |             | yes                 |                           | •      | Yes - Converts an IGES group to drawing layers. No       |     |
| Licensing                     | 🧹 🖌 iges_   | _out_trim_curve_  | deviation    |             | 0.001               |                           | •      | Sets the maximum value for the distance between a        | ć – |
| Configuration Editor          | 🖌 岁 info_   | _output_mode      |              |             | choose              |                           | •      | Sets default method for presenting information. Bot      | t i |
|                               | 🗲 initia    | l_bend_y_factor   |              |             | 0.5                 |                           | •      | Specifies a constant used to determine the neutral b     |     |
|                               | 💋 intf2     | d_out_cgm_ver     |              |             | 3                   |                           | •      | Provides the ability to choose CGM metafile version      |     |
|                               | 🖌 intf3     | d_in_close_open   | _boundaries  |             | yes                 |                           | •      |                                                          |     |
|                               | 🖌 🏏 intf3   | d_out_surface_d   | eviation     |             | 0.001               |                           | •      |                                                          |     |
|                               | 💋 intf_i    | in_treat_polyline | _as          |             | single_spline       |                           | •      |                                                          |     |
|                               | 💋 🏏 💋       | profile_dir       |              |             | C:\ZUStartToo       | ols\configs\creo7         | •      | Specifies the directory where import and export pro      |     |
|                               | 💋 💋 🖌       | _cmd_abbreviati   | on           |             | on                  |                           | •      | On - Enables use of abbreviations when entering me       |     |
|                               | 🖌 🎸 keep    | _info_datums      |              |             | no                  |                           | •      | Sets the initial state of how the system treats datum    |     |
|                               | 💉 linea     | r_tol             |              |             | 1                   |                           | •      | An alternate format for setting default linear toleran   | c l |
|                               | 💉 linea     | r_tol_0.0         |              |             | 2                   |                           | •      | Specify a range for default tolerances of linear and a   |     |
|                               | 💉 linea     | r_tol_0.00        |              |             | 2                   |                           | •      | Specify a range for default tolerances of linear and a   |     |
|                               | 🖌 linea     | r tol 0.000       |              |             | 2                   |                           | •      | Specify a range for default tolerances of linear and a   | Ŧ   |
|                               | 4           |                   |              |             | +   4               |                           |        | •                                                        |     |
|                               | Add F       | Find Delete       |              |             |                     |                           |        | Options: Import/Export                                   | ٣   |
| Export Configurations         |             |                   |              |             |                     |                           |        | OK Cance                                                 | 21  |

Ak niečo zmeníte v okne Option (nie len v tomto náhlade config.pro) bude to platné len pokiaľ nezavriete Creo - neuloží sa zmena. Je potrebné zmenu uložiť do config.pro.

Pri opustení tohoto okna Creo vyzve k trvalému uloženiu zmien. A tak si môžete uložiť túto konfiguráciu do user\_defined adresára. c:\ZUStartTools\user\_defined\creo(x)\config.pro. Toto sa potom pridá do výsledného konfiguračného súboru pri spustení Crea.

|  |                                                       |      |                        | Save As                                      |
|--|-------------------------------------------------------|------|------------------------|----------------------------------------------|
|  |                                                       |      | 🔹 💌 🔻 📕 🕨 cim-ml3 🕨    | (C:) ▶ ZUStartTools ▶ user_defined ▶ creo7 ▶ |
|  |                                                       |      | 🗇 Organize 🛩 📗 Views 🗸 | Tools 🗸                                      |
|  |                                                       |      | Common Folders         | paleta_skic                                  |
|  |                                                       |      | E Desktop              |                                              |
|  |                                                       |      | My Documents           |                                              |
|  |                                                       |      | 🍤 cim-ml3              |                                              |
|  |                                                       |      | 📫 Working Directory    |                                              |
|  |                                                       | ırir | 💽 Favorites            |                                              |
|  | Const Descentria Educational Edition Options          |      | Droe                   |                                              |
|  | Creo Parametric Educational Edition Options           |      | 🛅 _cfg                 |                                              |
|  | The configuration settings that you have made will be |      | C RAND                 |                                              |
|  |                                                       | ; lo | Manipulator            |                                              |
|  | applied to the current session only.                  | or   | 🚞 Laser                |                                              |
|  | appried to the content session only.                  |      | EIO _BIO               |                                              |
|  |                                                       |      | 🚞 prac                 |                                              |
|  | Do you want to save settings to a configuration file? |      | Cad3                   |                                              |
|  |                                                       | ər   | Cad1                   |                                              |
|  | Note: user customization will be automatically        |      | 🚞 STN                  |                                              |
|  | saved to your profile directory.                      |      |                        |                                              |
|  |                                                       |      | 学 Network              |                                              |
|  | In the future, do not show this message               |      |                        |                                              |
|  | In the luttile, do not show this message              |      |                        |                                              |
|  |                                                       |      |                        | file server. Dete see life de                |
|  |                                                       |      |                        | File name: Date modified:                    |
|  | Yes No Cancel                                         |      |                        | File name: config.pro                        |
|  |                                                       |      | Folder Tree            |                                              |
|  |                                                       |      |                        |                                              |

Nie všetky nastavenia sa ukladajú do config.pro. Napr. rozloženie ikoniek, alebo ak si nejaké vytvoríte/nakreslíte pre mapkey sa ukladá do súboru: v user\_defined c:\ZUStartTools\user\_defined\creo(x)\creo\_parametric\_customization.ui sú to tieto nastavenia:

|                                                                                                    | Cre                                                                                                    | o Parametric Educational | Edition O | ptions                                                                                                    |                                                                                                    | ×              |                                      |
|----------------------------------------------------------------------------------------------------|----------------------------------------------------------------------------------------------------|--------------------------|-----------|----------------------------------------------------------------------------------------------------|----------------------------------------------------------------------------------------------------|----------------|--------------------------------------|
| Favorites<br>Environment<br>System Appearance<br>Model Display<br>Fnity: Display<br>Selection<br>Sketcher<br>Accombin          | Customize: Ribbon Select a Mode on the right to chang mode. Category All Commands (Decime                                                                                      | e and customize by drag  | iging com | smands from the list on the left or the show. Current Mode                                                                                                    | e Ribbon into the selecte                                                                                                    | d              |                                      |
| Detailing<br>Notification Center<br>ECAD Assembly<br>Board<br>Data Exchange<br>Sheetmetal                                      | Filter Commands:                                                                                                    | Shortcut                 |           | <ul> <li>♥ Ø Model</li> <li>▶ Ø Mastnosti (Custo</li> <li>▶ Ø Operations</li> <li>▶ Ø Get Data</li> <li>▶ Ø Body</li> <li>▶ Ø Datum</li> </ul>                                                                                            | m)                                                                                                    |                |                                      |
| Update Control<br>Additive Manufacturing                                                                                       | 1 3D Print                                                                                                    |                          |           | <ul> <li>Shapes</li> <li>Fngineering</li> </ul>                                                                                                    |                                                                                                    |                | Export                               |
| Simulation                                                                                                    | Abort Run                                                                                                    |                          |           | ► Editing                                                                                                    | 🔹 💌 🔻 📜 🕨 cim-m                                                                                                    | l3 ► (C:) ► ZU | JStartTools 🕨 user_defined 🕨 creo7 🕨 |
| Customize                                                                                                    | About Creo Parametric                                                                                                    |                          |           | ► Surfaces                                                                                                    | 🗊 Organize 🛩 📗 Vie                                                                                                    | ews 🗸 🐩 Tool   | s 🕶                                  |
| Ribbon<br>Quick Access Toolbar<br>Shortcut Menus<br>Keyboard Shortcuts<br>Window Settings<br>Licensing<br>Configuration Editor | About PT/Products<br>Accumulate Data<br>Activate<br>Activate<br>Activate<br>Activate<br>Activate Cross-section<br>Active Annotation Plane<br>Active Plane Orientation<br>Reset | Ctrl+A                   |           | ► Q Analysis     ► Q Analysis     ► Q Live Simulation     ► Q Analysis     ► Q Live Simulation     ► Q Anonotate     ► Q Foreible Modeling     ► Q Applications     ► Q Applications     ► Communicational Tab)     New      Rename Model | Common Folders Desktop My Documents Common Folders Common Folders | Deleta_sk      | ic<br>imetric_customization.ui       |
| Export Configurations                                                                                                    |                                                                                                    |                          |           |                                                                                                    | Cad3                                                                                                    |                |                                      |
|                                                                                                    |                                                                                                    |                          |           |                                                                                                    | STN .                                                                                                    | File name:     | Date modified:                       |
|                                                                                                    |                                                                                                    |                          |           |                                                                                                    | 🔮 Network                                                                                                    | File name: cr  | eo_parametric_customization.ui       |
|                                                                                                    |                                                                                                    |                          |           |                                                                                                    | ▶ Folder Tree                                                                                                    |                |                                      |
| rametric will not be                                                                                                    |                                                                                                    |                          |           |                                                                                                    |                                                                                                    |                |                                      |

creo\_parametric\_customization.ui sa tiež kopíruje do pracovného adresára pri spustení Crea a Creo ho potom načíta.

Ak by ste si chceli zmeniť nastavenia vzhľadu Crea - farby, farby pozadie, kóty,...) tak v System Appearance. Potom toto nastavenie uložíte do ...**\ZUStartTools\configs\creo(x)\syscol.scl** 

|                                 |                                                                                         | Creo Parametri | c Educational Edition Opt        | tions                                         | × |  |  |  |  |
|---------------------------------|-----------------------------------------------------------------------------------------|----------------|----------------------------------|-----------------------------------------------|---|--|--|--|--|
| Favorites                       | Thoma: Custo                                                                            | m              |                                  |                                               | - |  |  |  |  |
| System Appearance               | Ineme: Custom                                                                           |                |                                  |                                               |   |  |  |  |  |
| Model Display<br>Entity Display | Interface:                                                                              | Default        |                                  |                                               | • |  |  |  |  |
| Selection                       | System Colors:                                                                          | Custom         |                                  | Save                                          |   |  |  |  |  |
| Assembly                        | ketcher<br>ssembly<br>letailing<br>ouffication Center<br>Global Colors<br>Global Colors |                | 🔹 💌 🔻 📙 🕨 cim-t                  | ml3 • (C:) • ZUStartTools • configs • creo7 • |   |  |  |  |  |
| Notification Center             |                                                                                         |                | 🗇 Organize 🗸 🏢 Views 🗸 🎁 Tools 🗸 |                                               |   |  |  |  |  |
| ECAD Assembly<br>Board          | <ul> <li>Datum</li> <li>Geometry</li> </ul>                                             |                | Common Folders                   | mc                                            |   |  |  |  |  |
| Data Exchange                   | <ul> <li>Geometry</li> <li>Skotchor</li> </ul>                                          |                | Desktop                          | Systems Systems                               |   |  |  |  |  |
| Update Control                  | Sketcher     Sketcher                                                                   | arch           | My Documents                     |                                               |   |  |  |  |  |
| Additive Manufacturing          | <ul> <li>Simple Se</li> <li>Show Diff</li> </ul>                                        |                | S Cim-mis                        |                                               |   |  |  |  |  |
| Simulation                      | - Show Diff                                                                             | erences        | Favorites                        |                                               |   |  |  |  |  |
| <ul> <li>Customize</li> </ul>   | Customize ECAD Conductor                                                                |                | Proe                             |                                               |   |  |  |  |  |
| Ribbon                          | Top Layer                                                                               |                | cfa                              |                                               |   |  |  |  |  |
| Shortcut Menus                  | Bottom La                                                                               | ayer           | RAND                             |                                               |   |  |  |  |  |
| Keyboard Shortcuts              | Simulation Er                                                                           | ntity Colors   | Manipulator                      |                                               |   |  |  |  |  |
| Window Settings                 | <ul><li>Modeling Entity</li><li>Load and Constraint</li></ul>                           |                | Laser                            |                                               |   |  |  |  |  |
|                                 |                                                                                         |                |                                  |                                               |   |  |  |  |  |
| Licensing                       | AutoGEM                                                                                 | and FEM Mesh   | 📋 prac                           |                                               |   |  |  |  |  |
| Configuration Editor            | Miscellane                                                                              | lous           | 🚞 cad3                           |                                               |   |  |  |  |  |
|                                 |                                                                                         |                | 🚞 cad1                           |                                               |   |  |  |  |  |
|                                 |                                                                                         |                | 📋 STN                            |                                               |   |  |  |  |  |
|                                 |                                                                                         |                |                                  |                                               |   |  |  |  |  |
|                                 | Colors: Expo                                                                            | ort            | Eolder Tree                      |                                               |   |  |  |  |  |
|                                 |                                                                                         |                | - Tonaci nice                    |                                               |   |  |  |  |  |
| Export Configurations           |                                                                                         |                | New file name syscol             |                                               |   |  |  |  |  |
|                                 |                                                                                         |                | Type Sysco                       | ol (*.scl)                                    |   |  |  |  |  |
|                                 |                                                                                         |                |                                  |                                               |   |  |  |  |  |
|                                 |                                                                                         |                |                                  | OK                                            |   |  |  |  |  |
|                                 |                                                                                         |                |                                  |                                               |   |  |  |  |  |

Pri tlačení výkresov do pdf je nastavené, že sa používa súbor pentable.pnt pre nastavenie kreslenia čiar. Sú nastavené hrúbky, farba, vzor (napr. veľkosť čiarok pri čiarkovanej čiarke) čiar. Čiary sú priradené do 8 skupín pier. Pre každé pero sa dá nastaviť farba, hrúbka a typ čiary. Každému peru sú priradené určité čiary z modelu/výkresu.

Súbor je uložený v ...\ZUStartTools\configs\creo(x)\pentable.pnt V prvej časti súboru je popis ktorému peru sú priradené aké typy čiar. V podstate pero 5 a 1 sú hrubé čiary, ostatné sú tenké. Pre hrúbku sa nastavuje parameter thickness.

| 🧮 Lister - [c:\ZUStartTools\configs\creo7\pentable.pnt] — 🔲 🗙                                                                                                    |
|----------------------------------------------------------------------------------------------------|
| File Edit Options Encoding Help 100 %<br>Pen 1 = white entities (object lines)<br>Pen 2 = yellow entities (text, dimensions, cross hatching)<br>Pen 3 = gray entities (hidden lines)<br>Pen 4 = red entities (can use for drawing border if you change the<br>entity color to red in the format file)<br>Pen 5 = green entities (sheetmetal)<br>Pen 6 = cyan entities (section)<br>Pen 7 = dark gray entities (dimmed)<br>Pen 8 = blue entities (spline surface grid) |
| <pre>pen 1 thickness 0.035 cm; color 0.0 0.0 0.0<br/>pen 2 thickness 0.01 cm; color 0.0 0.0 0.0<br/>pen 3 pattern 0.2 0.05 cm; thickness 0.01 cm; color 0.0 0.0 0.0<br/>pen 4 thickness 0.01 cm; color 0.0 0.0 0.0<br/>pen 5 thickness 0.035 cm; color 0.0 0.0 0.0<br/>pen 6 thickness 0.01 cm; color 0.0 0.0 0.0<br/>pen 7 thickness 0.01 cm; color 0.0 0.0 0.0<br/>pen 8 thickness 0.01 cm; color 0.0 0.0 0.0</pre>                                                 |